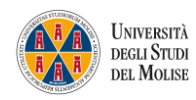

Area del Polo Bibliotecario-Museale – Settore Gestione Servizi Bibliotecari Avanzati

# GUIDA ALL'UTILIZZO DI BIBLIOUNICO

BiblioUNICO è consultabile all'indirizzo https://unimol.summon.serialssolutions.com

#### Lingua

**BiblioUNICO** è disponibile in **italiano** e **inglese**. Per passare da una versione all'altra, da ogni schermata, è sufficiente cliccare sul tasto apposito in alto a destra e poi selezionare la lingua dal menù

| ← → C △ â unimol.summon.serialssolutions.com/#U |                           | N Q & \star 🛛 🏝 i |
|-------------------------------------------------|---------------------------|-------------------|
|                                                 |                           | Feedback Aiuto    |
|                                                 | Lingua                    | × 📃 🚍 🔂 Italiano  |
|                                                 | Italiano                  |                   |
|                                                 | English                   |                   |
|                                                 | Decli Studi<br>Del Molise |                   |
|                                                 |                           | Opzioni           |

La selezione si riferisce solo all'**interfaccia** della maschera di ricerca, **non al contenuto bibliografico**, che mantiene la lingua di ogni singola risorsa reperita

#### Ricerca semplice

La prima schermata visualizzata quando si apre **BiblioUNICO** è la ricerca **semplice**. Vanno inserite le parole chiave (senza articoli e preposizioni) che verranno ricercate in **tutti i campi**. Questa ricerca, per default, inserisce l'operatore booleano **AND** tra le parole

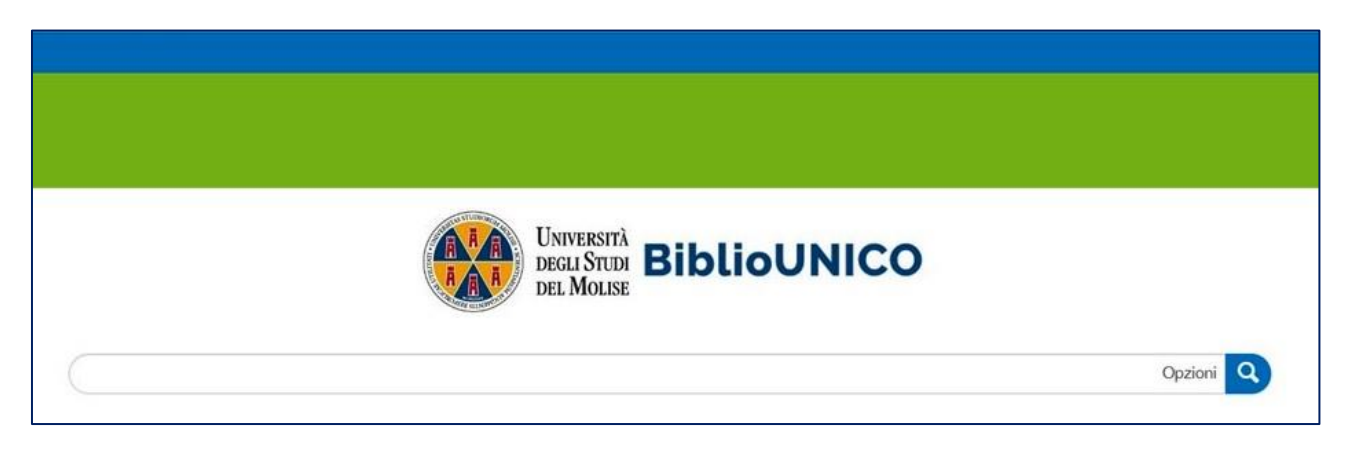

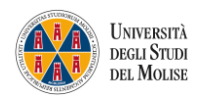

### Ricerca avanzata

La **ricerca avanzata** è attivabile cliccando sul tasto **Opzioni** presente a destra della maschera di ricerca semplice

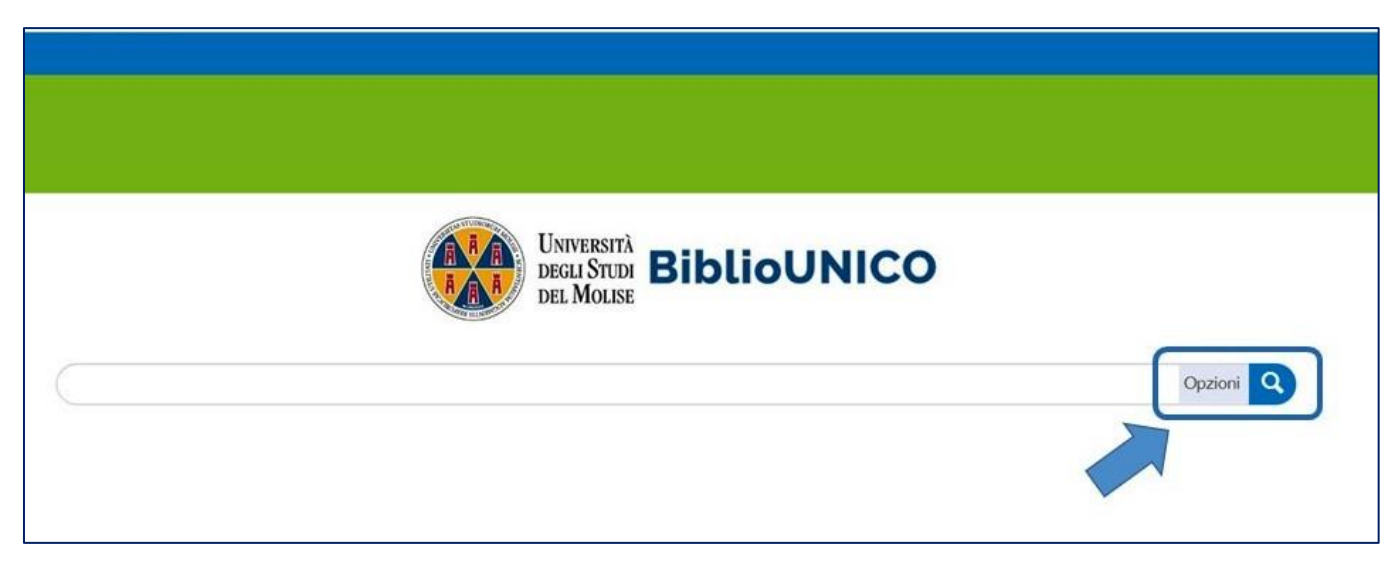

Attraverso questa modalità di ricerca è possibile inserire più termini in campi specifici e, se necessario, filtrare i risultati

| hat are you searching t<br>All Fields                                                                                                    | lor?           |                                                                                                    |                                                                                     |        |
|----------------------------------------------------------------------------------------------------|----------------|----------------------------------------------------------------------------------------------------|-------------------------------------------------------------------------------------|--------|
| Autore<br>Title<br>Title apubblicazione<br>Termini di soggetto<br>Abstract<br>Collocazione<br>CODEN<br>Dewey<br>DOI<br>ISBN<br>ISBN<br>Edizione<br>Edizione<br>Fedizione<br>Geographic Location<br>Fascicolo<br>OCLC Number<br>Brevetto numero<br>Editore | Vears ddimmiyy | <ul> <li>→ 22022023 Annulla</li> <li>Tipo di Contenuto Sort -</li> <li>Q. Tipo di Contenuto Filter</li> <li>✓ Any Type</li> <li>☐ Article</li> </ul> | Disciplina<br>Q Disciplina Filter<br>Any Type<br>Agricoltura                        | Sort - |
| ) Testo completo on line                                                                                                    | 9              | Articolo di periodico     Articolo di pubblicazione     Articolo di pubblicazione     commerciale                                                    | Amministrazione Statale     Anatomia & Fisiologia     Antropologia     Architettura |        |

#### Operatori booleani

Tutti i termini di una ricerca, di default, sono combinati con l'operatore **AND**. È però possibile utilizzare due operatori diversi (scrivendoli in maiuscolo) per specificare meglio le istanze di ricerca:

- AND → risultati con presenza di entrambi i termini inseriti
- OR → risultati con presenza di almeno uno dei termini inseriti
- NOT  $\rightarrow$  risultati con presenza del **primo termine** inserito, non del secondo.

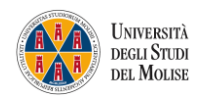

### Intera frase

**BiblioUNICO** permette la ricerca con inserimento di più termini tra **virgolette "…"**. In tal caso verranno recuperati risultati con la presenza della esatta sequenza di caratteri inseriti.

## Caratteri jolly (? e \*)

Il punto interrogativo (?) può sostituire un qualsiasi carattere (tranne il primo) di una parola. Per esempio **mi?osi** restituirà risultati sia relativi a **micosi** che a **mitosi**.

L'asterisco (\*) sostituisce da zero a più caratteri all'interno o alla fine di una parola, mai all'inizio. Ad esempio digitando **psic\*a** si troveranno risultati relativi a *psicologia*, *psicologica*, *psichiatria*, *psichiatrica*, *psichedelica*, e così via.

Se l'asterisco è usato alla fine di una parola vengono recuperati tutti i risultati con la stessa radice, ma con suffissi diversi: una ricerca con **astro**\* produrrà risultati per **astronauta**, **astrologia**, **astronomia**...

#### Risultati della ricerca

I risultati della ricerca sono presentati con una lista che elenca una scheda in forma breve per ciascun record reperito. La lista può essere ordinata per **data** o **pertinenza** 

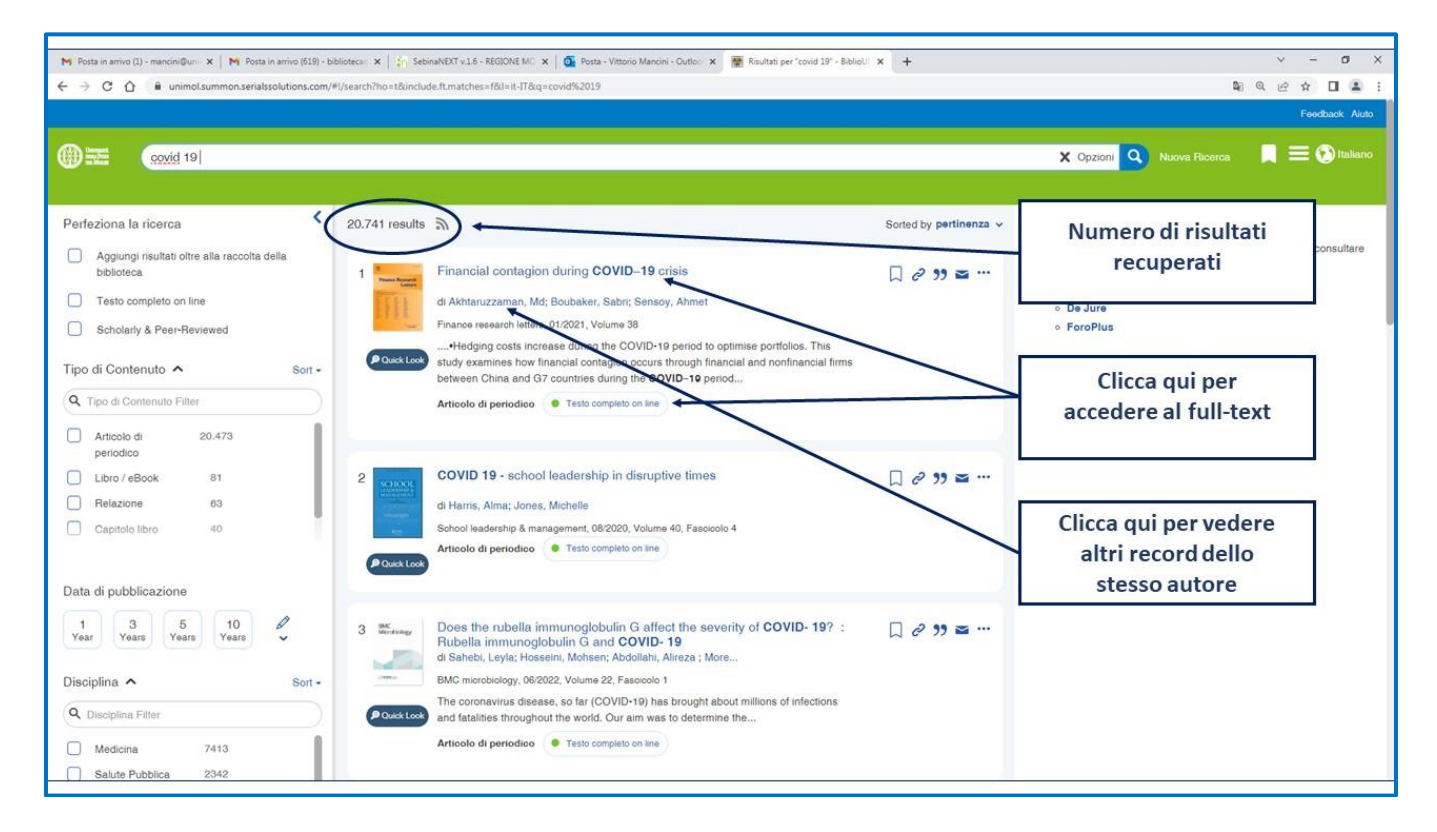

Si possono espandere le schede cliccando sul **titolo**. Il full-text, quando possibile, è raggiungibile sempre cliccando sul titolo o sull'apposito **pulsante**.

Accanto a ciascun risultato sono presenti alcuni pulsanti

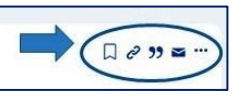

che consentono di:

- Salvare i record in una cartella provvisoria
- Generare un link permanente al record
- Scegliere il formato citazionale
- Fare un **export** dei record
- Stampare
- Inviare il record via mail

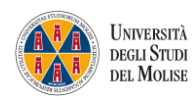

Il numero di record salvati nella cartella provvisoria è mostrato in alto a destra nella pagina. Con un click è possibile espandere la cartella ed eventualmente esportarla e salvarla

|                | Va Ricerca<br>X Opzioni Q Nuova Ric                                                                                                    | L |
|----------------|----------------------------------------------------------------------------------------------------|---|
| ticoli salvati | < Back to results                                                                                                    |   |
|                | Cartella temporanea, i record salvati andranno persi quando si chiude la sessione. Puoi sempre esportare, inviare e-mail, o stampare i record salvati.                                                                                                    |   |
|                | As shown on search results                                                                                                    |   |
|                | COVID 19 and liver: An A-Z literature review<br>di Metawee, Marwa Ibrahim; Yousif, Walid Ibrahim; Moheb, Islam<br>Digestive and liver disease, 02/2021, Volume 53, Fascicolo 2<br>The coronavirus pandemic has changed the priorities of the whole medical society. During the clinical course of COVID-19, it has been observed that hepatic |   |
|                | Articolo di periodico • Testo completo on line                                                                                                    | ( |
|                | Technology Enhanced Assessment (TEA) in COVID 19 Pandemic: Technology Enhanced Assessment in COVID 19 Pandemic di Khan, Rehan Ahmed; Jawaid, Masood                                                                                                    |   |
|                | Pakistan journal of medical sciences, 05/2020, Volume 36, Fascioolo COVID19-S4<br>This is because of the issues of validity, reliability and dishonesty. During the COVID 19 pandemic, the educational environment has taken a paradigm shift in many medical schools, both nationally and internationally                                    |   |
|                | Articolo di periodico 📀 Testo completo en line                                                                                                    | 1 |
|                | COVID-19: lambda interferon against viral load and hyperinflammation                                                                                                    |   |

#### Filtri e faccette

Per raffinare ulteriormente la ricerca, possono essere selezionate una o più faccette tra quelle presenti alla sinistra dei risultati. Accanto a ognuna è indicato il numero di record corrispondenti

| Perfeziona la ricerca                                      | <      | ata di pubblicazione                  |        |  |
|------------------------------------------------------------|--------|---------------------------------------|--------|--|
| Aggiungi risultati oltre alla raccolta della<br>biblioteca |        |                                       |        |  |
| Testo completo on line                                     |        | Years Years Years                     | ~      |  |
| Scholarly & Peer-Reviewed                                  |        | Disciplina 🔨                          | Sort - |  |
| Tipo di Contenuto 🔺                                        | Sort - | Q Disciplina Filter                   |        |  |
| Q Tipo di Contenuto Filter                                 |        | Medicina 7413                         | 1      |  |
| Articolo di 20.473<br>periodico                            |        | Salute Pubblica 2342<br>Biologia 1081 |        |  |
| Libro / eBook 81                                           |        | Scienze 928<br>dell'educazione        |        |  |
| Relazione 63                                               |        |                                       |        |  |
|                                                            | 8      | SubjectTerms 🔨                        | Sort - |  |
| Data di pubblicazione                                      | (      | Q SubjectTerms Filter                 |        |  |
| 1 3 5 10                                                   | 0      | covid-19 9955                         |        |  |
| Year Years Years Years                                     | ~      | science & 9121<br>technology          | - 1    |  |
| Disciplina 🔨                                               | Sort - | life sciences & 8269<br>biomedicine   | l      |  |
| Q Disciplina Filter                                        |        | Arte                                  |        |  |
| Medicina 7413                                              |        | ingua 🗸                               |        |  |